## ARCA | AGENCIA DE RECAUDACIÓN

# Servicios con clave fiscal Mis Aplicaciones Web F. 504/A - Impuesto sobre Gas Natural Comprimido

Manual del Usuario Versión 1.0.0

| ARCA-Mis Aplicaciones Web - F. 504/A | Versión: | 1.0.0      |
|--------------------------------------|----------|------------|
| Documento: Manual del Usuario        | Fecha:   | 24/02/2016 |

### Índice

| 1.Introd | ucción                                                                    | 3 |
|----------|---------------------------------------------------------------------------|---|
| 1.1.     | Propósito del Documento                                                   | 3 |
| 1.2.     | Alcance del Documento                                                     | 3 |
| 1.3.     | Definiciones, siglas y abreviaturas                                       | 3 |
| 1.4.     | Referencias                                                               | 3 |
| 2.Noved  | ades                                                                      | 4 |
| 3.F.504/ | A - Impuesto sobre Gas Natural Comprimido                                 | 5 |
| 3.1.     | Visualización formulario F. 504/A – Impuesto sobre Gas Natural Comprimido | 8 |

### 1. Introducción

#### *1.1.* Propósito del Documento

El objetivo del presente documento es proveer a los Usuarios de los **Formularios** del **Sistema Mis Aplicaciones Web**, una herramienta descriptiva de la funcionalidad y operatoria específica del **Formulario** correspondiente al Asunto, con el objeto de facilitar la interacción con el mismo.

Este documento podrá ser modificado por ARCA, ante eventuales cambios en los futuros desarrollos, para beneficio de los destinatarios del mismo.

#### *1.2.* Alcance del Documento

El presente documento comprende la descripción del proceso operativo del **Formulario** en cuestión.

El resto de descripciones acerca de la funcionalidad y operatoria sobre las generalidades del Sistema Mis Aplicaciones Web, deberán ser consultadas en el Manual de Mis Aplicaciones Web.

#### 1.3. Definiciones, siglas y abreviaturas

| Denominación I | Descripción                                                                                  |
|----------------|----------------------------------------------------------------------------------------------|
| Usuario        | Contribuyentes / Responsables ante ARCA, debidamente habilitados para operar con el Sistema. |

#### 1.4. Referencias

|   | Documento / Fuente                                          |
|---|-------------------------------------------------------------|
| I | Manual de Mis Aplicaciones Web: CF_MU_MAW_Generalidades.doc |

| ARCA-Mis Aplicaciones Web - F. 504/A | Versión: | 1.0.0      |
|--------------------------------------|----------|------------|
| Documento: Manual del Usuario        | Fecha:   | 24/02/2016 |

#### 2. **Novedades**

La presente versión del documento incorpora las siguientes novedades:

- Desglose del Manual de Mis Aplicaciones Web en:
  Manual descriptivo de Generalidades de la Aplicación e Ingreso al Sistema
  - o Manual descriptivo de cada Formulario

| ARCA-Mis Aplicaciones Web - F. 504/A | Versión: | 1.0.0      |
|--------------------------------------|----------|------------|
| Documento: Manual del Usuario        | Fecha:   | 24/02/2016 |

#### 3. F.504/A - Impuesto sobre Gas Natural Comprimido

Para ingresar a la ventana **"F. 504/A – Impuesto sobre Gas Natural Comprimido"** una vez seleccionados los parámetros Contribuyente (CUIT), Organismo (ARCA), Formulario (F. 504/A) y Período Fiscal (AAAAMM), el **Usuario** debe cliquear el botón "Aceptar" desde la ventana "Nuevo".

|                       | MIS<br>APLICACIONES<br>WEB            | USUARIO<br>20030030000<br>RELACIÓN/ES<br>20140014004 - SUCES | DENOMINACIÓN<br>SCAGLIOLA ORESTE | EDUARDO ALFREDO   | VERS<br>20120           |            |           |
|-----------------------|---------------------------------------|--------------------------------------------------------------|----------------------------------|-------------------|-------------------------|------------|-----------|
| F.504/                | A - IMPUES                            | TO SOBRE GA                                                  | S NATURAL                        | COMPRIMIDO        |                         | GRABAR     | PRESENTAR |
| Impuesto<br>Período F | ) 399 - IMPUESTO \$<br>Fiscal 201201  | 30BRE GAS NATURAL C<br>Secuencia                             | OMPRIMIDO<br>2                   | Establecimiento 0 |                         |            |           |
| Unidades              | LE DE GAS NATUF<br>s de m3 facturadas | RAL DISTRIBUIDO POI                                          | R REDES DESTINAD                 | O A GAS NATURAL ( | COMPRIMIDO, PARA USO EM | AUTOMOTORE | <u>S</u>  |
| DETER                 | MINACIÓN DEL SA                       | ILDO                                                         |                                  |                   |                         |            |           |
| Impuesto              | ) Determinado                         |                                                              |                                  |                   |                         |            |           |

En esta ventana, el **Usuario** encontrará los siguientes datos:

#### Datos de la Ventana

- □ **Impuesto:** este campo lo completa el sistema.
- Período Fiscal: este campo lo completa el sistema.
- **Secuencia:** este campo lo completa el sistema.
- **Establecimiento:** este campo lo completa el sistema.

#### DETALLE DE GAS NATURAL DISTRIBUIDO POR REDES DESTINADO A GAS NATURAL COMPRIMIDO, PARA USO EN AUTOMOTORES

- **Unidades de m3 facturadas:** este campo es de ingreso obligatorio.
- Impuesto Unitario: este campo es de ingreso obligatorio.
- **Total:** este campo lo completa el sistema.

#### DETERMINACIÓN DEL SALDO

□ **Impuesto Determinado:** este campo lo completa el sistema.

En caso de haber terminado el ingreso de toda la información necesaria el **Usuario** debe presionar el botón "**Presentar**" para que el **Sistema** genere el Acuse de Recibo correspondiente, como comprobante de la acción que realiza.

| ARCA-Mis Aplicaciones Web - F. 504/A | Versión: | 1.0.0      |
|--------------------------------------|----------|------------|
| Documento: Manual del Usuario        | Fecha:   | 24/02/2016 |

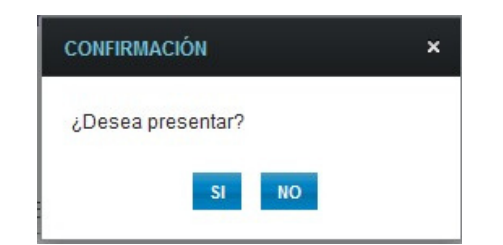

Al seleccionar el botón "SI" el Sistema presenta el siguiente mensaje:

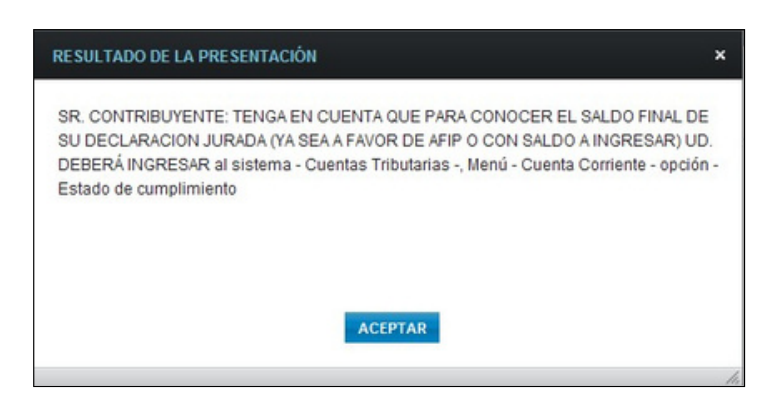

"Sr Contribuyente: Tenga en cuenta que para conocer el saldo final de su Declaración Jurada (ya sea a favor de ARCA o con saldo a ingresar) Ud deberá ingresar al sistema "Cuentas Tributarias", menú "Cuenta Corriente" opción "Estado de cumplimiento".

Al seleccionar el botón "ACEPTAR" el **Sistema** presenta las pantallas que se muestran a continuación:

| coentacio      | n de DDJJ      | y Pagos             |                |            | Usuario: 20    | -24242424-0 Autenticante: AFIP |
|----------------|----------------|---------------------|----------------|------------|----------------|--------------------------------|
| Consulta de DD | JJ presentada  | is en este sistema  |                |            |                | AYUDA SALIR                    |
| Versión in     | nprimible (con | sulta completa) 📮   | Imprimir       |            |                |                                |
|                |                |                     |                |            |                | Se encontró un ítem.           |
|                | Estado         | CUIT/CUIL           | Formulario     | Período    | Transacción    | Fecha de Presentación          |
| 🔎 🔼 🕒          | - Aceptada     | 30-0000000-0        | 504 v100       | 2012-01    | 5895664        | 2012-10-05 15:53:20            |
|                |                |                     |                |            |                | Se encontró un ítem.           |
|                |                | Exportar estos resu | Iltados a: CSV | Excel   XM | IL   PDF   RTF |                                |

| ARCA-Mis Aplicaciones Web - F. 504/A | Versión: | 1.0.0      |
|--------------------------------------|----------|------------|
| Documento: Manual del Usuario        | Fecha:   | 24/02/2016 |

| 🖉 Ticket Presentación - Windows Internet Explorer                                                                                                    |   |
|----------------------------------------------------------------------------------------------------|---|
|                                                                                                    |   |
|                                                                                                    |   |
| Presentación de DJ por Internet                                                                                                    |   |
| Acuse de recibo de DJ                                                                                                    |   |
| Organismo Recaudado: AFIP<br>Formulario: 504 v100 - IMPUESTO SOBRE EL GAS<br>NATURAL COMPRIMIDO<br>CUIT: 30-67676767-0<br>Impuesto: 399 - G.N.C. L.23966<br>Concepto: 19 - OBLIGACION MENSUAL/ANUAL<br>Subconcepto: 19 - OBLIGACION MENSUAL/ANUAL<br>Período: 2012-01<br>Nro. rectificativa: 1<br>Nro. verificador: 2829<br>Cantidad de registros: 4 |   |
| Fecha de Presentación: 2012-10-05 Hora: 15:53:20<br>Nro. de Transacción: 5895664<br>Código de Control: qdRHTO<br>Usuario autenticado por: AFIP (ClaveFiscal)<br>Presentada por el Usuario: 20062425300<br>[002829F0504.eff7c80c799bbf921f76707acfae39a2.b64]<br>Verificador de integridad (algorítmo MD5)                                            |   |
|                                                                                                    | - |
| Conserve este Acuse de Recibo como comprobante de presentación                                                                                                    | - |
| Datos sujetos a verificación                                                                                                    |   |

Para el resto de las veces que el **Usuario** desee consultar dicho comprobante deberá acceder a la Ventana Buscar Formulario – "Listado de Formularios", a través del icono

correspondiente. Desde allí también podrá imprimir el acuse respectivo.

| ARCA-Mis Aplicaciones Web - F. 504/A | Versión: | 1.0.0      |
|--------------------------------------|----------|------------|
| Documento: Manual del Usuario        | Fecha:   | 24/02/2016 |

#### 3.1. Visualización formulario F. 504/A – Impuesto sobre Gas Natural Comprimido

El **Usuario** puede visualizar el formulario "**F. 504/A**" presentado, a través de la opción "Buscar" del menú, botón "PDF".

|                            |                               | Г.,                                        |                                                                                                    | CUIT                                                         | SECUENCIA                              | ESTABLECIMIENT   |
|----------------------------|-------------------------------|--------------------------------------------|----------------------------------------------------------------------------------------------------|--------------------------------------------------------------|----------------------------------------|------------------|
|                            |                               |                                            |                                                                                                    | 20-16161616-3                                                | Rectificativa 1                        | 0                |
| E. 504/A                   |                               |                                            |                                                                                                    | APELLIDO                                                     | Y NOMBRE O DEN                         | OMINACIÓN        |
| 399 - IMPUESTO SOB         | REGAS                         | CUIT del usu                               | uario registrado                                                                                                    |                                                              | GABRIEL FLEMING                        | 3                |
| NATURAL COMPRI             | MIDO                          | para utiliza                               | ar el servicio                                                                                                    | 3                                                            |                                        | 2                |
|                            |                               |                                            |                                                                                                    |                                                              |                                        |                  |
| PERIODO FISCAL             |                               |                                            |                                                                                                    | 201201                                                       |                                        |                  |
| PUBDO                      | GAS NATUR                     |                                            |                                                                                                    |                                                              | USO EN AUTOMOT                         | ODES             |
| Unidades de m3             | 4444                          | 14,00 Impuesto                             | Unitario                                                                                                    | 444444,00 To                                                 | tal                                    | 197528869136,0   |
| facturadas                 |                               |                                            |                                                                                                    |                                                              |                                        |                  |
|                            | 1                             |                                            |                                                                                                    |                                                              |                                        |                  |
| RUBRO IV - DETERMINAC      | ION DEL SALI                  | DO                                         |                                                                                                    | A favor da                                                   |                                        |                  |
| Total impuesto daterminado |                               |                                            |                                                                                                    | A tavor de                                                   | art Ir                                 | 197528869136     |
| Total impuesto determinado |                               |                                            |                                                                                                    |                                                              |                                        | 101020000100,    |
| Declaro<br>confeccion      | que los dato<br>nado la pres  | os consignado<br>ente utilizando           | os en este formu<br>o la aplicacion (                                                                                                    | llario son correctos<br>software) entregada                  | y completos y qu<br>a y aprobada por l | ie he<br>la AFIP |
| Declaro<br>confeccio       | que los dato<br>nado la pres  | os consignado<br>ente utilizando<br>7709a) | os en este formu<br>o la aplicacion (<br>1db2156bf3201b                                                                                                    | a95c640a3ca3c                                                | y completos y qu<br>a y aprobada por l | ie he<br>la AFIP |
| Declaro<br>confeccion      | que los dato<br>nado la pres  | es consignado<br>ente utilizando<br>7709a1 | os en este formu<br>o la aplicacion (<br>laboración de la aplicación de la aplicación de la aplicación de la aplicación de la aplicación de la aplicación<br>laboración de la aplicación de la aplicación de la aplicación de la aplicación de la aplicación de la aplicación<br>laboración de la aplicación de la aplicación de | Ilario son correctos<br>software) entregada<br>a95e640a3ca3c | y completos y qu<br>a y aprobada por l | ie he<br>la AFIP |
| Declaro<br>confeccion      | que los dato<br>nado la presi | os consignado<br>ente utilizando<br>7709a1 | os en este formu<br>o la aplicacion (<br>lab2156bf3201b                                                                                                    | a95e640a3ca3c                                                | y completos y qu<br>a y aprobada por i | ie he<br>a AFIP  |
| Declaro<br>confeccion      | que los dato<br>nado la pres  | os consignado<br>ente utilizando<br>7709a1 | os en este formu<br>o la aplicacion (<br>1db2156bf3201b                                                                                                    | a95e640a3ca3c                                                | y completos y qu<br>y aprobada por     | ie he<br>la AFIP |
| Declaro<br>confeccion      | que los dato<br>nado la pres  | vs consignado<br>ente utilizando<br>7709a1 | os en este formu<br>o la aplicación (<br>doz 156bf3201b                                                                                                    | a95e640a3ca3c                                                | y completos y qu<br>a y aprobada por l | ie he<br>la AFIP |
| Declaro<br>confeccion      | que los dato<br>nado la pres  | 7709a                                      | os en este formu<br>o la aplicacion (<br>db2156bf3201b                                                                                                    | a95c640a3ca3c                                                | y completos y qu<br>a y aprobada por l | ie he<br>la AFIP |
| Declaro<br>confeccion      | que los dato<br>nado la pres  | os consignado<br>ente utilizando<br>7709a1 | os en este formu<br>o la aplicacion (<br>1db2156bf3201b                                                                                                    | a95c640a3ca3c                                                | y completos y qu<br>a y aprobada por l | ie he<br>la AFIP |
| Declaro<br>confeccion      | que los dato<br>nado la pres  | os consignado<br>ente utilizando<br>7709a1 | os en este formu<br>o la aplicacion (<br>labo 156bf3201b                                                                                                    | a95e640a3ca3c                                                | y completos y qu<br>a y aprobada por l | ie he<br>la AFIP |
| Declaro<br>confeccion      | que los dato<br>nado la pres  | 7709a1                                     | os en este formu<br>o la aplicación (<br>lab2156bf3201b                                                                                                    | a95e640a3ca3c                                                | y completos y qu<br>i y aprobada por l | ie he<br>la AFIP |
| Declaro<br>confeccion      | que los dato<br>nado la pres  | 7709a1                                     | os en este formu<br>o la aplicación (<br>lab2156bf3201b                                                                                                    | a95e640a3ca3c                                                | y completos y qu<br>y aprobada por l   | ie he<br>la AFIP |
| Declaro<br>confeccion      | que los dato<br>nado la pres  | 7709a                                      | os en este formu<br>o la aplicacion (<br>lab2156bf3201b                                                                                                    | a95c640a3ca3c                                                | y completos y qu<br>a y aprobada por l | ie he<br>la AFIP |
| Declaro<br>confeccion      | que los dato<br>nado la pres  | 7709a1                                     | os en este formu<br>o la aplicacion (                                                                                                    | a95c640a3ca3c                                                | y completos y qu<br>a y aprobada por l | ie he<br>la AFIP |
| Declaro<br>confeccion      | que los dato<br>nado la pres  | 7709a                                      | os en este formu<br>o la aplicacion (<br>labor 156bf3201b                                                                                                    | a95c640a3ca3c                                                | y completos y qu<br>a y aprobada por l | ie he<br>la AFIP |